## **Вход** в СДО Moodle

| C 🔺 hgiik.ru                                                                                                    | Хабаровский государственный институт культуры                                                                                                    | n 🚛 i 🛨 2 omuna i 🚛 i 🦄 🥢 😰 🍕 😫 😪                                                                                                    |
|----------------------------------------------------------------------------------------------------|----------------------------------------------------------------------------------------------------|----------------------------------------------------------------------------------------------------|
|                                                                                                    | 📞 Тел. : (4212) 56-33-75 🖂 Е-mail : rector@hgiik.ru                                                                                                    | Вы не вошли в систему (Вход)                                                                                                    |
|                                                                                                    | ХАБАРОВСКИЙ<br>ГОСУДАРСТВЕННЫЙ<br>ИПСТИТУТ КУЛЬТУРЫ                                                                                                    | Русский (ru) 🔻                                                                                                    |
| fnoodle                                                                                                    | Система дистанционного обучения ХГИК предназначена для организации учебного процесса с применением ДОТ очной и<br>заочной форм обучения, а также в системе повышения квалификации преподавателей.<br>Для использования системы дистанционного обучения необходимо подать <b>заявку на разработку курса</b> и/или размещение<br>учебного материала в СДО Moodle.<br>После того, как курс будет готов, преподавателю нужно подать <b>заявку на создание учетных записей</b> для студентов и<br>организации их доступа к материалам курса. | По вопросам получения имени пользов<br>(логина) и пароля обращайтесь в дек<br>Электронная почта деканата: dekanat@hgiik.ru<br>Если у вас возникли вопросы по работе с сист<br>(ощибки, не можете войти, не можете скачать<br>и т.п.) обращайтесь на є<br>do@hgiik.ru, sitehgiik@gmail.com |
| Новости сайта                                                                                                    |                                                                                                    | Категории курсов<br>Сля студентов заочной формы обучения<br>Учебно-метолическая документация по                                                                                                    |
| Изменения в работе вуза на<br>от Анна Звягина - Четверг, 19<br>С 17 марта 2020 институт ра<br>распространения новой кор | і время карантина<br>Март 2020, 18:27<br>іботает в соответствии с Приказом №46-об от 17.03.2020 "Об организации деятельности института в условиях угрозы<br>ронавирусной инфекции (2019-nCoV) на территории Российской Федерации"                                                                                                    | образовательным программам СПО<br>СПО СПО СПО СПО СПО СПО СПО СПО СПО СПО                                                                                                    |
| Source: http://hglik.ru/                                                                                                | Постоянная ссылка<br>Обсудить эту тему (Пока 0 ответов)                                                                                                    | Основное меню                                                                                                    |
| Сессия студентов 4 курса 3<br>от Анна Звягина - Четверг, 19                                                             | <b>ФО</b><br>Март 2020, 18:24                                                                                                    | Форум для оперативного взаимодействия (<br>пользователями системы.<br>Вопросы, пожелания и предложения                                                                                                    |
| Сессия студентов 4 курса з<br>обучающимися сохраняетс                                                                   | аочной формы обучения будет проведена в <b>дистанционной форме в период с 06.04.2020 по 30.04.2020</b> . За<br>я право на предоставление учебного оплачиваемого отпуска<br>Постоянная ссылка<br>Обсудить эту тему (Пока 0 ответов)                                                                                                    | Публикации по Moodle. Могут служить руководо<br>пользователя, как для преподавателей, так и<br>студентов<br>Moodle. Виртуальная обучающая среда.                                                                                                    |

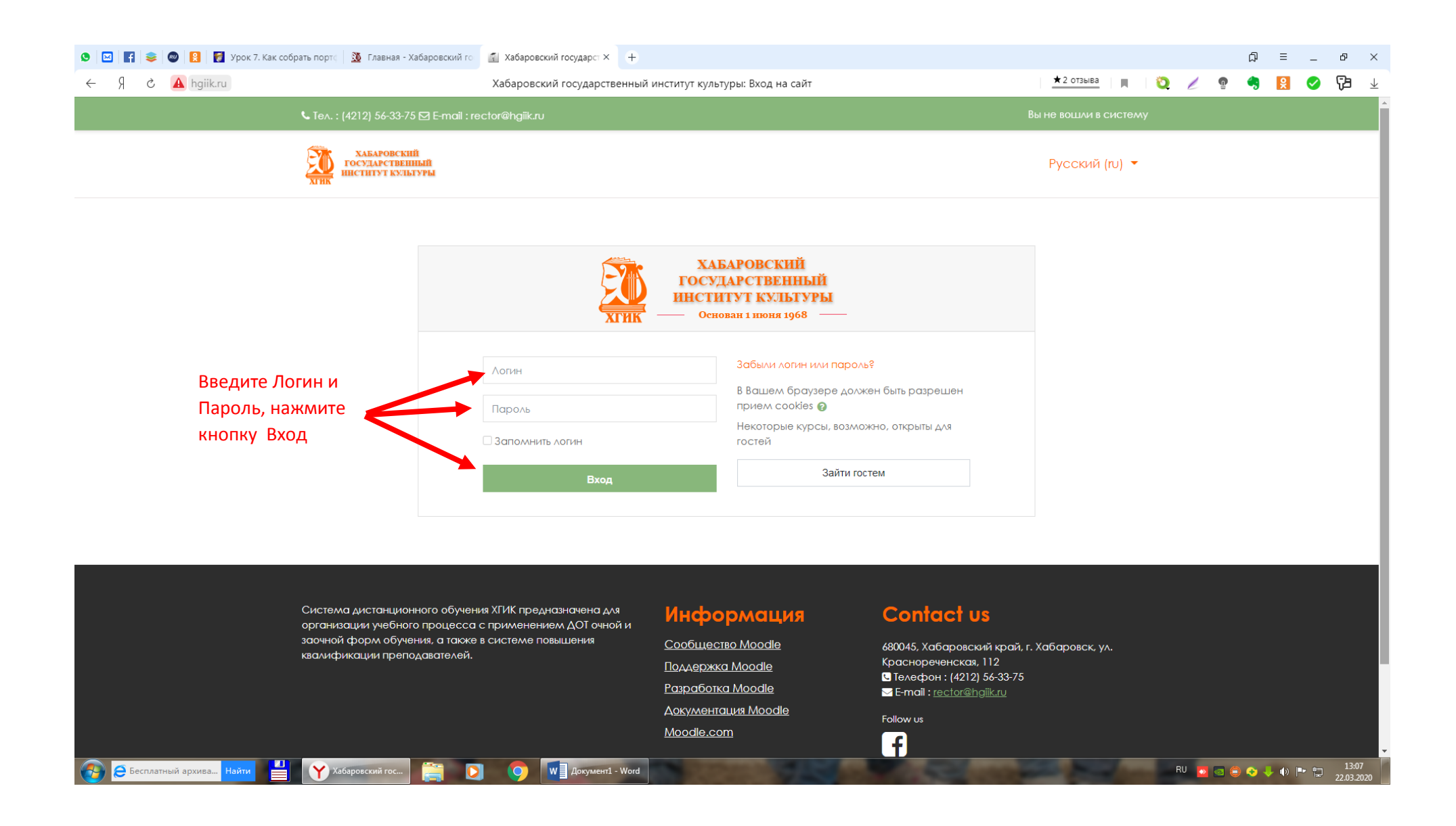

2. **Проверка и дополнение личной информации**. Важно, чтобы в вашем профиле была указана действующая электронная почта. Только в этом случае вы сможете получать сообщения из СДО еще и на почту, а значит – ничего не пропустите. Желательно разместить свое фото.

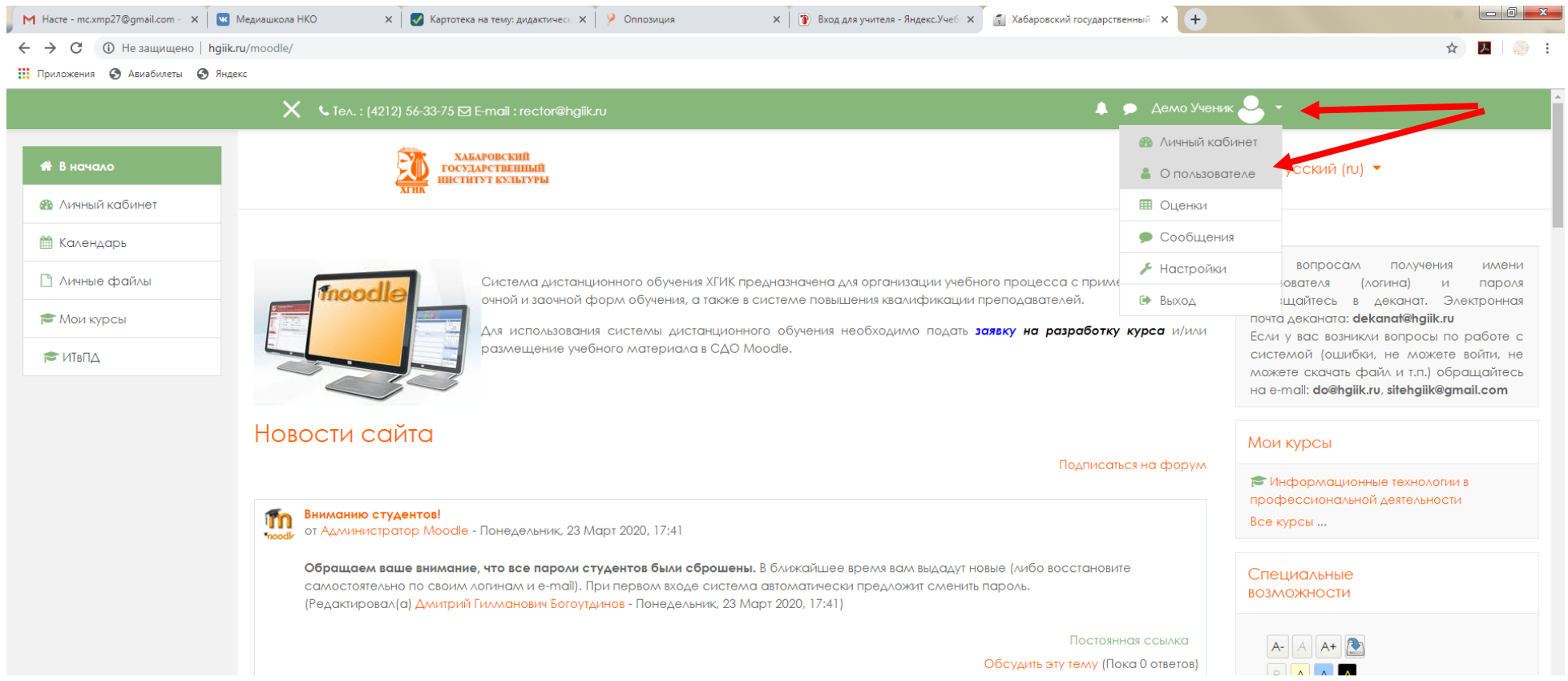

Для этого откройте пользовательское меню и выберите пункт О пользователе

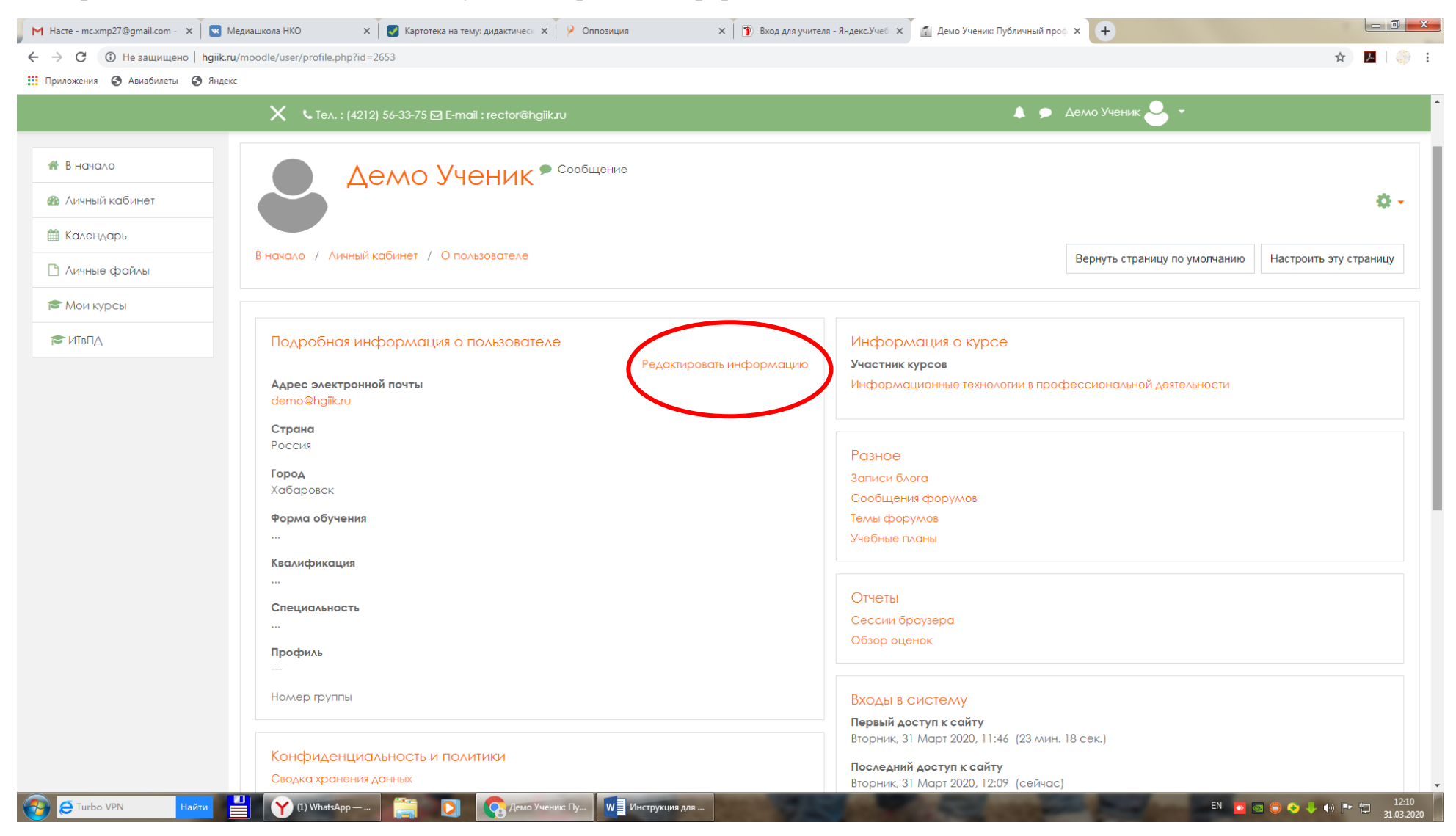

#### В открывшемся окне нажмите команду Редактировать информацию

|                               | 🗙 🕓 Ten. : (4212) 56-33-75 🖾 E-mail : rector@hg     | giik.ru                                              | 🌲 🗩 Демо Ученик 🐣 👻 |                     |
|-------------------------------|-----------------------------------------------------|------------------------------------------------------|---------------------|---------------------|
| В начало<br>Личный кабинет    | ХАБАРОВСКИЙ<br>Государственный<br>ниститут культуры |                                                      | Русский (ru) 🔻      |                     |
| ] Календарь<br>] Личные файлы | Демо Ученик                                         | 🗩 Сообщение                                          |                     |                     |
| • Мои курсы<br>• ИТвПД        | В начало / Личный кабинет / Настройки / Уче         | атная запись пользователя / Редактировать информацию |                     |                     |
|                               | Демо Ученик                                         |                                                      |                     | Paragonura          |
|                               | • Основные                                          |                                                      |                     | <b>₽</b> Развернуть |
|                               | Имя                                                 | Демо                                                 |                     |                     |
|                               | Фамилия                                             | Ученик                                               |                     |                     |
|                               | Адрес электронной почты                             | demo@hgiik.ru                                        | -                   |                     |
|                               | Показывать адрес электронной почты 🛛 🔞              | Только другим слушателям курса                       | ÷                   |                     |
|                               | Город                                               | Хабаровск                                            |                     |                     |
|                               |                                                     |                                                      |                     |                     |

Проверьте и поменяйте при необходимости электронную почту, а затем прокрутите экран вниз

| M Hacre - mc.xmp27@gmail.com - 🗙 🛛 💌 Me                  | едиашкола НКО 🗙 🛛 🌄 Картотека на тему: д       | дидактическ 🗙 👂 Оппозиция          | 🗙 👔 Вход для учителя - Яндекс.Учеб 🗙           | 🐔 ДОХГИК: Редактировать инфорт 🗙 🕂 |                               |                                      |
|----------------------------------------------------------|------------------------------------------------|------------------------------------|------------------------------------------------|------------------------------------|-------------------------------|--------------------------------------|
| ← → С ा Не защищено   hgiik.ru,                          | /moodle/user/edit.php?id=2653&returnto=profile |                                    |                                                |                                    |                               | ☆ 🔼 💮 :                              |
| 🔢 Приложения 🕥 Авиабилеты 🔇 Яндекс                       | :                                              |                                    |                                                |                                    |                               |                                      |
|                                                          | 🗙 🕻 Te∧. : (4212) 56-33-75 🖾 E-mail : I        | rector@hgiik.ru                    |                                                | 🌲 🗩 Демо Учен                      | илк 👇 🔹                       |                                      |
| 希 В начало                                               | <ul> <li>Изображение пользователя</li> </ul>   |                                    |                                                |                                    |                               |                                      |
| 🚳 Личный кабинет                                         | Текущее изображение                            | Пусто                              |                                                |                                    |                               |                                      |
| 🛗 Календарь                                              | Новое изображение                              | 0                                  | Максимальный                                   | размер новых файлов: 30Мбайт, макс | симальное количество прикрепл | ленных файлов: 1                     |
| 🗅 Личные файлы                                           |                                                |                                    |                                                |                                    |                               | ··· 📰 🖿 🖿                            |
| 🎓 Мои курсы                                              |                                                | • Файлы                            |                                                |                                    |                               |                                      |
| 🞓 ИТВПД                                                  |                                                | 2                                  |                                                | -                                  |                               |                                      |
|                                                          |                                                |                                    | Для за                                         | грузки перетащите файл сюда        |                               |                                      |
|                                                          |                                                | Поддерживаемые типы ф              | ийлов:                                         |                                    |                               |                                      |
| Файл Правка Вид Сервис Справка                           | - + H Rouce                                    | « Нов Р<br>Файлы изображений из се | ти Интернет .gif .jpe .jpeg .jpg .png .svg .sv | gz                                 |                               |                                      |
| Упорядочить 🔻 📜 Просмотр 🔻 Обы                           | щий доступ ▼ Показ слайдов » 🔳 ▼               |                                    |                                                |                                    |                               |                                      |
| 🔆 Избранное                                              |                                                |                                    |                                                |                                    |                               |                                      |
| <ul> <li>Недавние места</li> <li>Рабочий стол</li> </ul> |                                                |                                    |                                                |                                    |                               |                                      |
| 📜 Библиотеки                                             | Nes 10                                         |                                    |                                                |                                    |                               |                                      |
| 🖪 Видео                                                  |                                                |                                    |                                                |                                    |                               |                                      |
| 💽 Изображения                                            | φοτο.ipg                                       |                                    |                                                |                                    |                               |                                      |
| 👌 Музыка                                                 | 1 313                                          |                                    |                                                |                                    |                               |                                      |
| 🌏 Домашняя группа                                        |                                                |                                    |                                                |                                    |                               |                                      |
| 🌉 Компьютер                                              |                                                |                                    |                                                |                                    |                               |                                      |
| SYSTEM (C:)                                              |                                                | Обновить профиль                   | Отмена                                         |                                    |                               |                                      |
| - ULD (E:)                                               |                                                |                                    | •                                              |                                    |                               |                                      |
| Ф Сеть                                                   |                                                |                                    |                                                |                                    |                               | Показать все 🗙                       |
| Онлайн-игры Найти                                        | (I) WhatsApp —                                 | 🚺 💽 ДОХГИК: Редакти 🚺 И            | нструкция для                                  | And succession in which            | RU 🔽 🔤 🗇 🔹                    | ↓ ●) ■ □ 12:19<br>31.0 <u>3.2020</u> |

Найдите подходящую свою фотографию и перетащите ее в отведенное поле, а затем не забудьте нажать кнопку Обновить профиль для сохранения изменений

3. **Выбор курса**. Все студенты прикреплены к учебным курсам в соответствии с учебными планами. Список этих курсов всегда будет у вас перед глазами слева, а на главной странице еще и в блоке Мои курсы справа. Чтобы перейти к содержанию курса, кликните по его названию

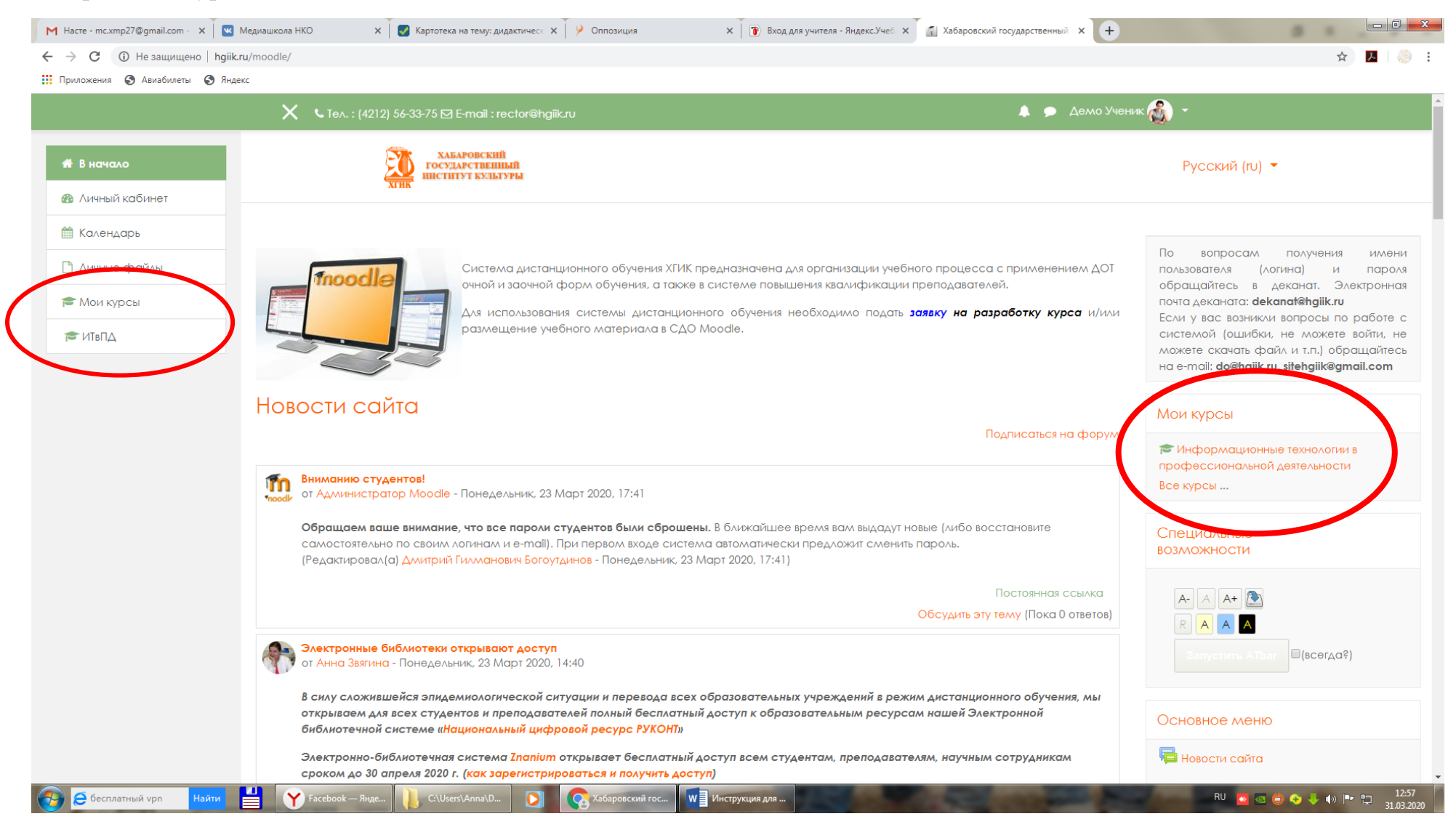

### 4. Работа с материалами курса.

Содержание, наполнение и оформление курса зависит от учебной дисциплины и преподавателя.

Как правило, курс разбит на учебные темы. Наполнение каждой темы включает:

- Прикрепленные файлы. Формат файлов может быть различным, чаще всего это текстовые файлы, в которых содержатся тексты для чтения и изучения. Иконка рядом с файлом может отличаться в зависимости от его формата.
  - Ссылки на дополнительные ресурсы из Интернета

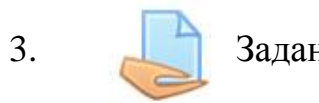

Задания для выполнения

Форум для обсуждений или для консультаций

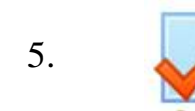

Тест для проверки знаний по теме

## ВАЖНО!

1.

2.

4.

Внимательно читайте инструкции, пояснения и задания.

Старайтесь выполнять задания в установленные сроки.

Задавайте вопросы преподавателю, если что-то не понимаете.

5. Выполнение задания. Внимательно прочитайте формулировку задания. Скачайте прикрепленные к заданию файлы, если они есть. При необходимости уточните у преподавателя, что от вас требуется, в какие сроки, как задание будет оцениваться.

Ответ на задание может быть выполнен в виде файла и прикреплен к заданию прямо в системе. Например:

| Hacte - mc.xmp27@gmail.com - 🗙 | 🛛 🚾 Медиашкола НКО x 🖉 Картотека на тему: дидактичес: x 🖓 Оппозиция x 👔 Вход для учителя - Яндекс.Учеб x 🚮 ИТвПД: Практическая работа 1 x 🕂                                                                                                    |                    |
|--------------------------------|----------------------------------------------------------------------------------------------------|--------------------|
| Э С О Не защищено              | hgiik.ru/moodle/mod/assign/view.php?id=3274                                                                                                    | 익 ☆ 🧏              |
| приложения 🕑 Авиаоилеты        |                                                                                                    |                    |
|                                | в начало / мои курсы / инвид / информационные технологии в учеонои деятельности / Практическая расота I                                                                                                    |                    |
| 🞓 ИТвПД                        |                                                                                                    |                    |
| 📽 Участники                    | Практическая работа 1                                                                                                    |                    |
| 🛡 Значки                       | Для выполнения задания необходимо открыть и сохранить на компьютере исходный файл "nachalo.doc".                                                                                                    | Формулировка       |
| 🗹 Компетенции                  | В ходе практического занятия следует выполнить                                                                                                    | задания            |
| 🖩 Оценки                       | <ol> <li>форматирование текста: выравнивание текста по ширине, отступ первой строки абзаца 1,25, расстояние между абзацами 6пт;</li> <li>настройку стилей заголовков 1 и 2-го уровней: добавить заголовок "Введение", настроить стили заголовков по тексту</li> </ol>             |                    |
| 🕷 В начало                     | <ol> <li>настроить верхний и нижний колонтитул: в верхнем колонтитуле поместить название документа "мультимедиа в образовании" и дату, вставить нумерацию страниц -внизу страницы по<br/>4. создать автооглавление, научиться использовать схему документа (навигацию)</li> </ol> | центру             |
| 🚯 Личный кабинет               | <ul> <li>э. установить начало разделов введение и "литература" с новои страницы. Обновить Оглавление</li> <li>Файл с выполненным заданием прислать на проверку</li> </ul>                                                                                                    |                    |
| 🎬 Календарь                    | Lim nachalo.doc Сентяорь 2015, 17:06 Вспомогательный файл, необх                                                                                                    | одимый для         |
| 🗋 Личные файлы                 | Состояние ответа выполнения залания                                                                                                    |                    |
| 🕿 Мои курсы                    | Номер попытки Номер этой попытки - 1. (Разрешено попыток - 2)                                                                                                    |                    |
| 🞓 ИТвПД                        | Состояние Ни одной попытки<br>ответа на<br>задание                                                                                                    |                    |
|                                | Состояние Не оценено<br>оценивания                                                                                                    |                    |
|                                | Последнее - изменение                                                                                                    |                    |
|                                | Комментарии к<br>ответу комментарии (0)                                                                                                    |                    |
|                                | Добавить ответ на задание<br>Вы пока нечут по соститите на задание                                                                                                    |                    |
| 🗧 360 zip 🛛 🗛                  | йти 💾 🍸 WhatsApp — Янд 🚝 💽 💽 ИТЕГД: Практич 🕅 Инструкция для Ру Без имени-1 @ 1                                                                                                    | RU 🙍 🖂 🌐 📀 🦊 🐠 📴 😭 |

| Hacre - mc.xmp27@gmail.com - 🗘                                                                                                    | 🗙 🛛 🚾 Медиашкола НКО 🛛 🗙 🛛 🌌 Картотека на тему: дидактич              | 201 🗙 👂 Оппозиция                                                                                                    | 🗙 👔 Вход для учителя - Яндекс.Учеб 🗙               | 🚮 ИТвПД: Практическая работа 1 🗙 🕂                                                                                                    |                                                                        |
|----------------------------------------------------------------------------------------------------|-----------------------------------------------------------------------|----------------------------------------------------------------------------------------------------|----------------------------------------------------|----------------------------------------------------------------------------------------------------|------------------------------------------------------------------------|
| ← → С 🛈 Не защищено                                                                                                    | hgiik.ru/moodle/mod/assign/view.php?id=3274&action=editsubmissi       | n                                                                                                    |                                                    |                                                                                                    | ବ 🛧 🔼 🍥 🔇                                                              |
| Приложения 🚷 Авиабилеты                                                                                                    | 🚱 Яндекс                                                              |                                                                                                    |                                                    |                                                                                                    |                                                                        |
|                                                                                                    | 🗙 🕓 Ten. : (4212) 56-33-75 🗹 E-mail : red                             | tor@hgiik.ru                                                                                                    |                                                    | 🜲 🗩 Демо Ученик 🔬                                                                                                    |                                                                        |
|                                                                                                    | Информационные тех                                                    | нологии в проф                                                                                                    | рессиональной                                      | ЛЕЯТЕЛЬНОСТИ                                                                                                    |                                                                        |
| 替 Участники                                                                                                    | В начало / Мои курсы / ИТвПД / Информационные т                       | ехнологии в учебной деятельности /                                                                                                    | Практическая работа 1 / Редактиров                 | асть ответ                                                                                                    |                                                                        |
| 🛡 Значки                                                                                                    |                                                                       |                                                                                                    |                                                    |                                                                                                    |                                                                        |
| 🖉 Компетенции                                                                                                    | Практическая работа 1                                                 |                                                                                                    |                                                    |                                                                                                    |                                                                        |
| 🖩 Оценки                                                                                                    | Для выполнения задания необходимо открыть и сохранит                  | , на компьютере исходный файл "nac                                                                                                    | chalo.doc".                                        |                                                                                                    |                                                                        |
| 🖀 В начало                                                                                                    | В ходе практического занятия следует выполнить                        |                                                                                                    |                                                    |                                                                                                    |                                                                        |
| Файл Правка Вид Сервис Сл<br>Упорядочить ▼ Вид Сервис Сл<br>Упорядочить ▼ Во Открыть ▼<br>¥ Избранное<br>В Загрузки<br>₩ Недвание места<br>Рабочий стол<br>Библиотеки<br>В Библиотеки<br>В Компьютер<br>Документы<br>Компьютер<br>SYSTEM (C:)<br>© OLD (E:)<br>Ф Сеть<br>Ж АSUS<br>Задание для магистран<br>Документ Мicrosoft Word | правка<br>Общий доступ • Печать » • • • • • • • • • • • • • • • • • • | заголовок "Ведение", настроить с<br>онтитуле поместить название докул<br>документа (навигацию)<br>с новой страницы. Обновить Оглав<br>7:06<br>You have no available Mahara po<br>Файлы<br>Сохранить перемещение<br>Сохранить перемещение | адея or collections. Please click here to v<br>Мак | ,,<br>дату, вставить нумерацию страниц -внизу с<br>isit "(\$a->name)" and create a new one.<br>симальный разлер новых файлов: 5Мбайт,<br>агрузки перетащите файл сюда | отраницы по центру.<br>Максимальное количество прикрепленных файлов: 1 |
|                                                                                                    |                                                                       | Переити на                                                                                                    |                                                    |                                                                                                    |                                                                        |
| 💓 🖯 Путин 🛛 Н                                                                                                    | айти 📄 🍸 WhatsApp — Янд                                               | 2 Kg ИТвПД: Практич W Ин                                                                                                    | нструкция для PS Без имени-1 @ 1                   | and the second second                                                                                                    | RU 🖸 🔄 🖨 🔷 🦊 🕪 🖿 🛱 1448<br>31.03.2020                                  |

Когда ответ на задание готов, откройте Задание, нажмите кнопку Добавить ответ на задание (см. картинку на предыдущей странице), после чего перетащите файл в соответствующее поле и нажмите кнопку Сохранить.

# После этого вы увидите, как изменилось состояние ответа. Если вы видите Ответ для оценки, значит ответ отправлен преподавателю (поле зеленого цвета)

|                     | лидекс                                                   |                                                                                                    |               |
|---------------------|----------------------------------------------------------|----------------------------------------------------------------------------------------------------|---------------|
|                     | ×                                                        | 🔍 Тел. : (4212) 56-33-75 🗹 Е-mail : rector@hgiik.ru 👃 🗩 Демо Ученик 👸 🝷                                                                                                    |               |
| ИтвПД               | В ходе практическо<br>1. форматирово<br>2. настройку сти | го занятия следует выполнить<br>зние текста: выравнивание текста по ширине, отступ первой строки абзаца 1,25, расстояние между абзацами 6пт;<br>май заголовков. 1 и 2-го уровней: добавить заголовок: "Ввеление", насторить стили заголовков по тексту.                                                    |               |
| зчастники<br>Значки | 3. настроить вер<br>4. создать автоо<br>5. установить на | хний и нижний колонтитул: в верхнем колонтитуле поместить название документа "мультимедиа в образовании" и дату, вставить нумерацию страниц-внизу страни<br>главление, научиться использовать схему документа (навигацию)<br>нало разделов "Введение" и "Литература" с новой страницы. Обновить Оглавление | цы по центру. |
| Компетенции         | Файл с выполненны                                        | им заданием прислать на проверку                                                                                                    |               |
| Оценки              | - machalo.doc                                            | 7 Сентябрь 2015, 17:06                                                                                                    |               |
| В начало            | Состояние                                                | ответа                                                                                                    |               |
| Личный кабинет      | Номер попытки                                            | Номер этой попытки - 1. (Разрешено попыток - 2)                                                                                                    |               |
| Календарь           | Состояние<br>ответа на                                   | Ответы для оценки                                                                                                    |               |
| Личные фай∧ы        | задание                                                  |                                                                                                    |               |
| Мои курсы           | Состояние<br>оценивания                                  | Не оценено                                                                                                    |               |
| ИТвПД               | Последнее<br>изменение                                   | Вторник, 31 Март 2020, 14:57                                                                                                    |               |
|                     | Ответ в виде<br>файла                                    | 💌 Задание для магистрантов_CH.doc 31 Март 2020, 14:57                                                                                                    |               |
|                     | Комментарии к<br>ответу                                  | ▶ Коллентарии (0)                                                                                                    |               |
|                     |                                                          | Редактировать ответ Удалить ответ                                                                                                    |               |
|                     |                                                          | Вы мажете внести изменения в представленную рабату                                                                                                    |               |

Пока преподаватель не проверил и не выставил оценку, ответ можно удалить, если вдруг прикреплен не тот файл, либо отредактировать – скачать и/или удалить прикрепленный, доделать или исправить и прикрепить ответ заново.

**ВАЖНО!** В некоторых случаях в настройке задания преподаватель требует для окончательной отправки нажимать дополнительную кнопку Отправить на проверку. Пока эта кнопка не нажата, ваш ответ находится в статусе Черновик. Преподаватель обычно Черновики не проверяет, а у вас есть возможность продолжить работу. Когда будет все готово, нажмите кнопку Отправить на проверку

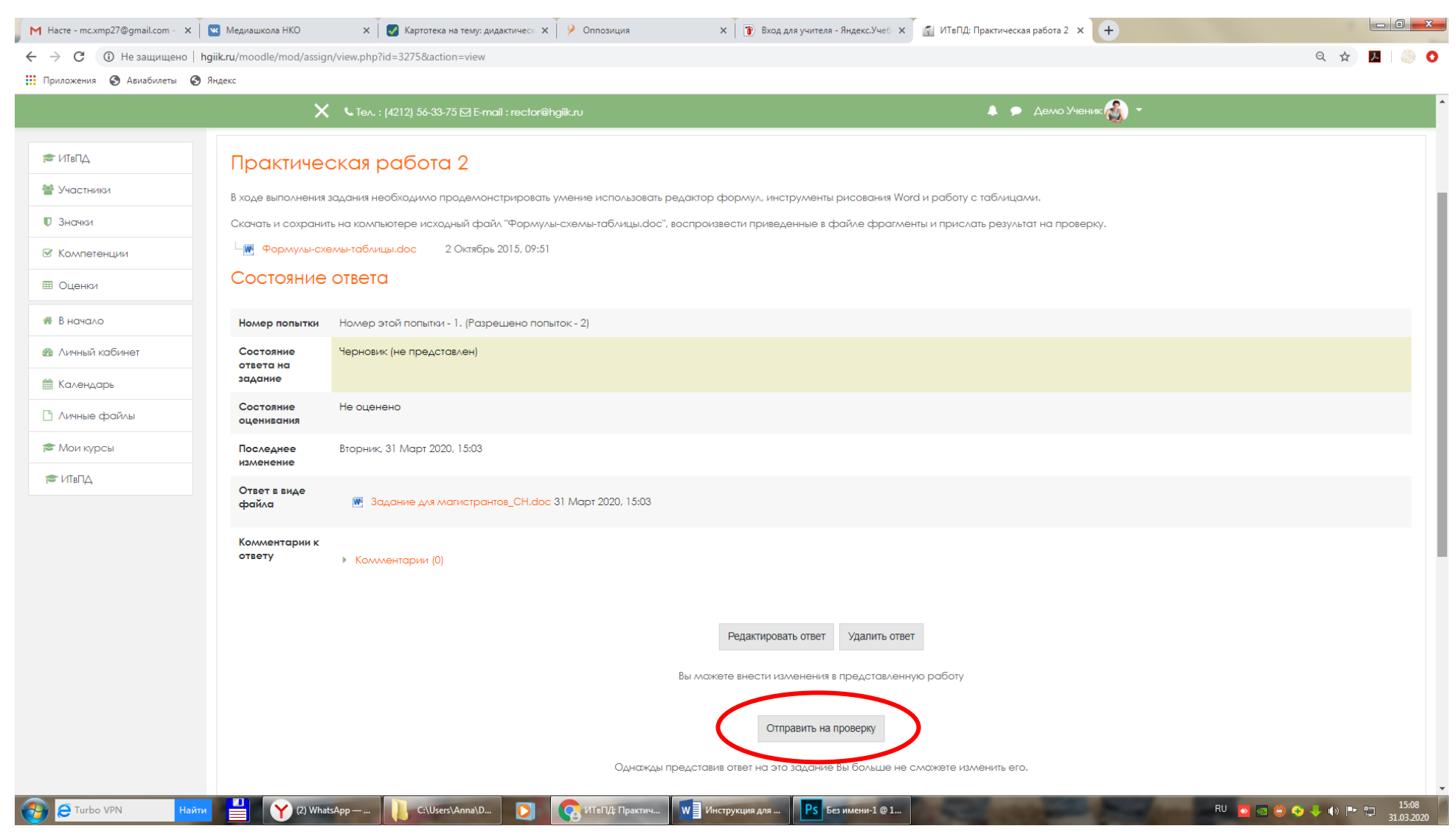

#### Ответ на задание в виде текста.

Иногда задание предполагает ввод ответа в текстовое поле. Текст ответа может быть кратким, как сигнал преподавателю, что задание выполнено и его можно проверять, либо содержать ссылку на размещенный в Интернете файл с подготовленным ответом, а может предполагаться развернутый ответ, например. эссе на заданную тему.

В этом случае после нажатия кнопки Добавить ответ на задание вы увидите текстовое поле, куда нужно ввести текст, а затем нажать кнопку Сохранить

| Hacte - mc.xmp27@gmail.com - 🗙 | 🛚 Медиашкола НКО 🛛 🗙 🛛 🌄 Картотека на тему: дидактическ 🔅                                            | < />      Оппозиция                                         | Вход для учителя - Яндекс.Учеб 🗙                  | 👔 ИТвПД: Задание 2. Портфолио - 🗙 🕂                       |                                        |
|--------------------------------|----------------------------------------------------------------------------------------------------|-------------------------------------------------------------|---------------------------------------------------|-----------------------------------------------------------|----------------------------------------|
| ← → С ① Не защищено   hg       | jiik.ru/moodle/mod/assign/view.php?id=3376&action=editsubmission                                     |                                                             |                                                   |                                                           | ९ 🕁 🖪 🧼 📀                              |
| 👖 Приложения 🔇 Авиабилеты 🔇 Я  | Індекс                                                                                               |                                                             |                                                   |                                                           |                                        |
|                                | 🗙 🕓 Ten. : (4212) 56-33-75 🖾 E-mail : rector                                                         | ∮hgiik.ru                                                   |                                                   | 🜲 🗩 Демо Ученик 🚮 👻                                       |                                        |
|                                | Портфолио - это набор страниц, которые могут быть объеди                                             | ены в Коллекции. Страницы можно созда                       | авать, менять и удалять, для упор                 | рядочения страниц, объединенных одной теллой, их сле      | дует поместить в одну коллекцию.       |
| 🞓 ИТвПД                        | Для создания страницы портфолио следует перейти в раздел                                             | Портфолио - Страницы и нажать кнопку                        | Создать страницу.                                 |                                                           |                                        |
| 👹 Участники                    | Каждая страница имеет заголовок (название), шаблон офор<br>выбранного шаблона.                       | имления (кнопка Редактировать оформле                       | ние) и наполнение/содержан                        | ие (тексты, картинки, прикрепленные файлы). Содерж        | ание страниц размещается в блоках      |
| 🛡 Значки                       | Шаблон страницы и содержание можно в любой момент от                                                 | редактировать, дополнить, изменить.                         |                                                   |                                                           |                                        |
| 🗹 Компетенции                  | Для работы с содержанием при открытии страницы слева от                                              | ображается панель инструментов.                             |                                                   |                                                           |                                        |
| 🖽 Оценки                       | Портфолио - это творческое задание. Сделайте его интерес                                             | чым, красочным, информативным. Таким                        | , которое не стыдно будет пок                     | азать работодателям через 3-4 года.                       |                                        |
| 希 В начало                     |                                                                                                    |                                                             |                                                   |                                                           |                                        |
| 🚳 Личный кабинет               | Портфолио Заполняем резюме.docx11 Январь 2017, 16     Портфолио Создаем страницы портфолио.docx11 Ян | :39<br>арь 2017, 16:39                                      |                                                   |                                                           |                                        |
| 🏥 Календарь                    | Ответ в виле текста                                                                                  |                                                             |                                                   |                                                           |                                        |
| 🗋 Личные файлы                 |                                                                                                    |                                                             |                                                   |                                                           |                                        |
| 🞓 Мои курсы                    |                                                                                                    | Поле для ввода теко                                         | стового ответа.                                   |                                                           |                                        |
| 🞓 ИТвПД                        |                                                                                                    |                                                             |                                                   |                                                           |                                        |
|                                |                                                                                                    | Встроенный редакі<br>выделения ключевь<br>картинок и даже м | тор имеет дост<br>іх моментов, до<br>едиа-файлов. | аточно средств для формат<br>бавления заголовков разделое | ирования ответа,<br>3, вставки ссылок, |
|                                | $\langle$                                                                                            | Сохранить С мена                                            |                                                   |                                                           | <i>k</i>                               |

6. Форумы в курсе. В любом курсе есть по крайней мере один форум, а может быть и не один. Назначения форумов могут быть различными – это определяет преподаватель.

В самом верхнем блоке курса всегда размещается форум Объявления (название может быть изменено, как на картинке, например, Новостной форум). Этот форум для преподавателя, там он пишет свои объявления для вас. Этот форум вы можете только читать, следите обязательно за объявлениями в этом форуме

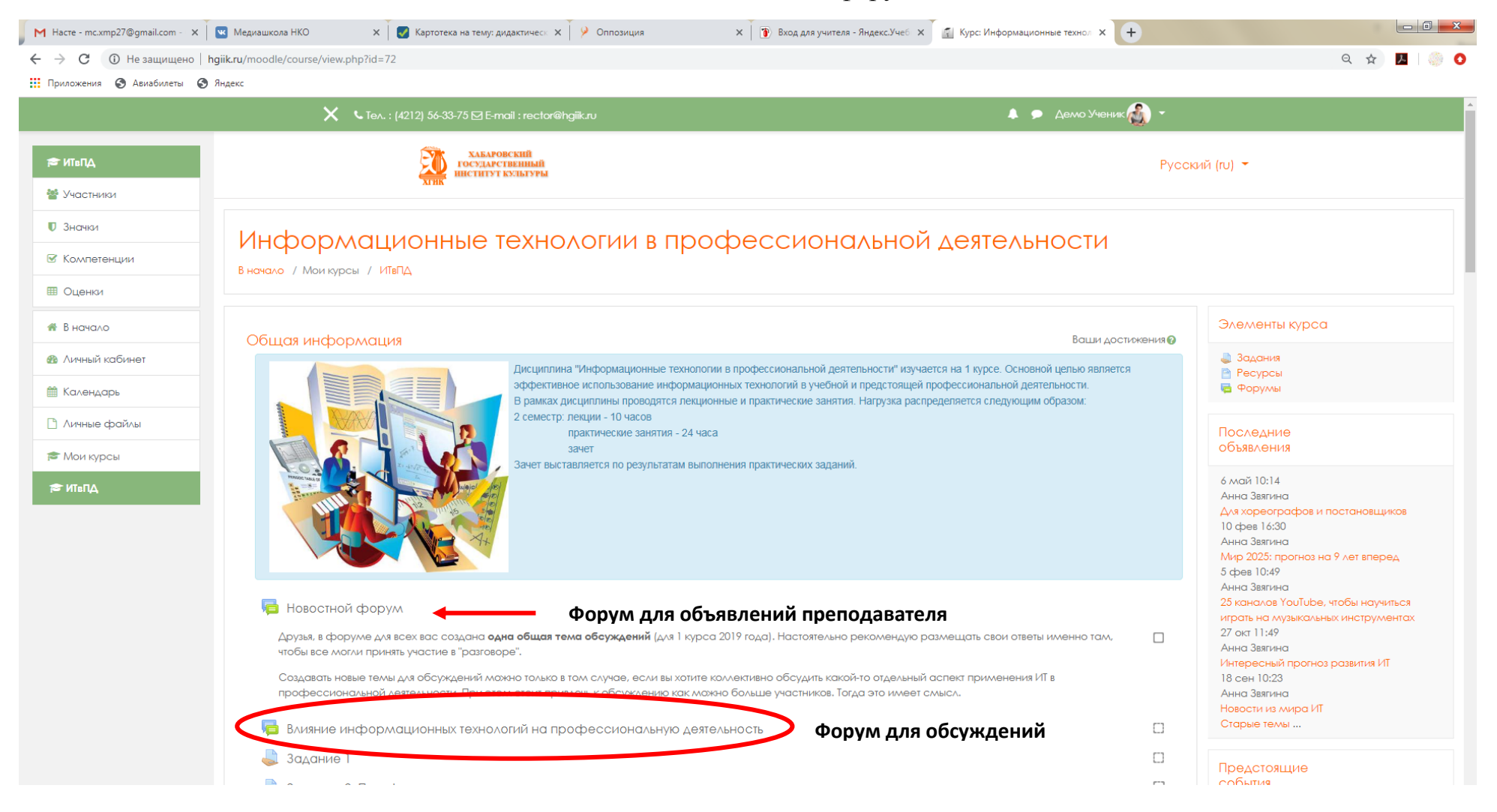

Кроме форума Объявлений в курсе может быть размещен форум для того, чтобы вы могли задавать вопросы по курсу в целом или по теме. Это может быть *консультационный форум*. Каждый участник курса может самостоятельно добавлять в таком форуме новые вопросы. Отвечать на вопросы так же может каждый из участников, чаще всего вопросы адресуются преподавателю. Обычно консультационный форум не оценивается.

Кроме вышеперечисленных форумов преподаватель может организовать *обсуждение темы в виде форума* на оценку. В этом случае участие в форуме является частью учебного процесса.

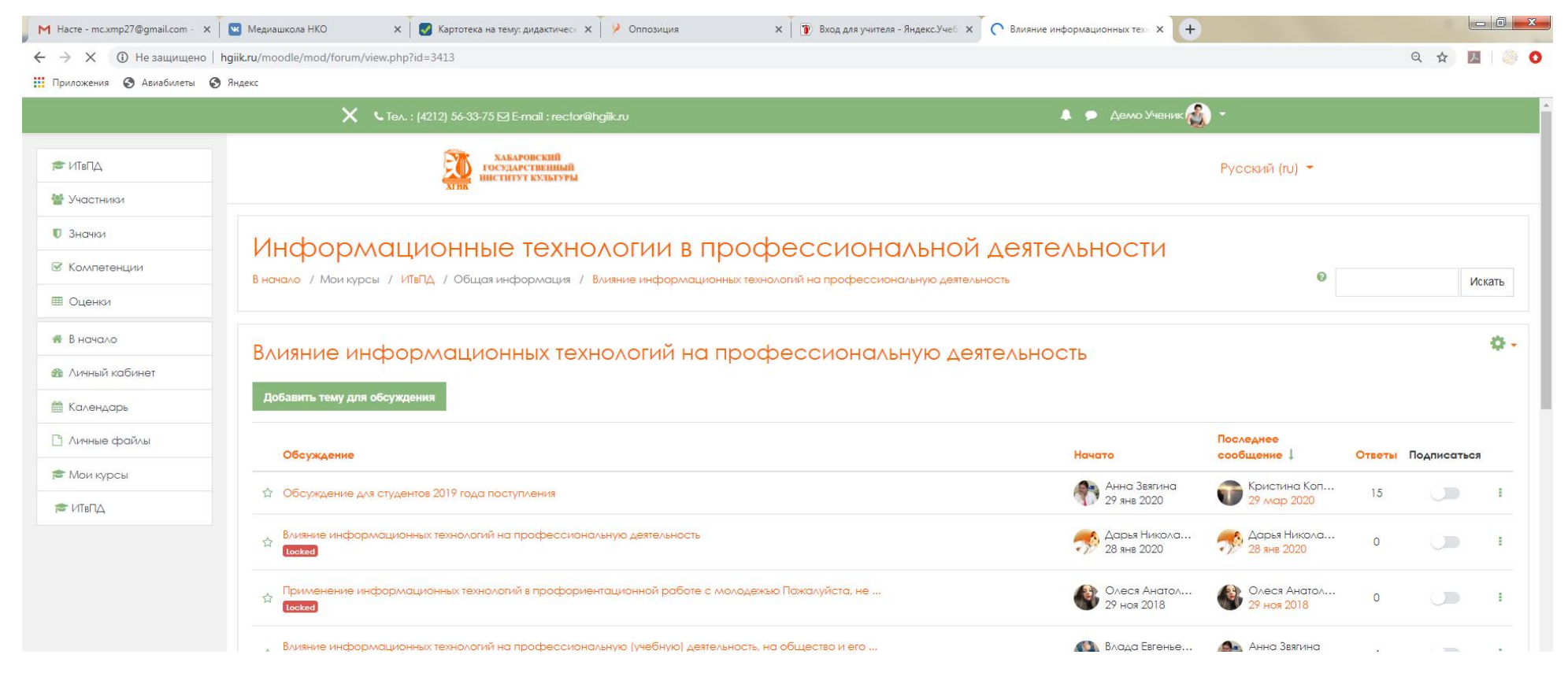

На усмотрение преподавателя студенту может быть предоставлено право начинать новую тему для обсуждения или нет. Читайте правила, которые сформулировал преподаватель.

7. Обмен сообщениями. СДО Moodle является вполне дружественной для общения средой и имеет для этого различные встроенные инструменты. Одним из таких удобных инструментов является отправка сообщения любому пользователю из числа участников курса, как студентам, так и преподавателю.

Обмен сообщениями хорош тем, что. Если пользователь, которому адресовано сообщение, в момент отправки сообщения находится в системе, то он увидит его сразу во всплывающем окне, а если нет, то ему на почту придет письмо с информацией об отправке такого сообщения, как только пользователь войдет в систему, он увидит уведомление и сможет прочитать его.

![](_page_15_Picture_2.jpeg)

Посмотреть информацию об участниках курса можно нажав на Участники (блок слева), а написать сообщение – нажав на значок  $\bigcirc$ , где бы он вам не встретился.